# Import i eksport licencji

IRONCAD 201x

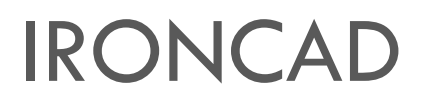

o Licencja jednostanowiskowa elektroniczna "przenośna"

# Spis treści

| 1. | Certyfikat licencji i jej typ | 2 |
|----|-------------------------------|---|
|    |                               |   |
| 2. | Jak importować licencję ?     | 2 |
| _  |                               | _ |
| 3. | Jak eksportować licencję ?    | 5 |

# 1. Certyfikat licencji i jej typ

#### • Licencja jednostanowiskowa elektroniczna "przenośna"

Program IRONCAD może być zainstalowany na kilku komputerach, a w danej chwili możliwa jest praca na jednym stanowisku. Licencja może być przenoszona pomiędzy komputerami za pomocą menadżera licencji. Licencja jest bezterminowa i obsługuje zakupioną wersję programu IRONCAD.

#### • Certyfikat licencji

Certyfikat dostarczany jest drogą elektroniczną po przez e-mail producenta "orders@ironcad.com". Może być również przesłany przez lokalnego dystrybutora.

## 2. Jak importować licencję ?

W celu importu licencji należy wykonać następujące działania:

- 1. Upewnić się, że mamy dostęp do połączenia internetowego
- Uruchomić menadżer zarządzania licencją: Start -> Wszystkie programy -> IRONCAD -> 201x -> License Management Tool
- 3. Zaznaczyć opcję *Activate a Software License*, a następnie kliknąć *Next*.

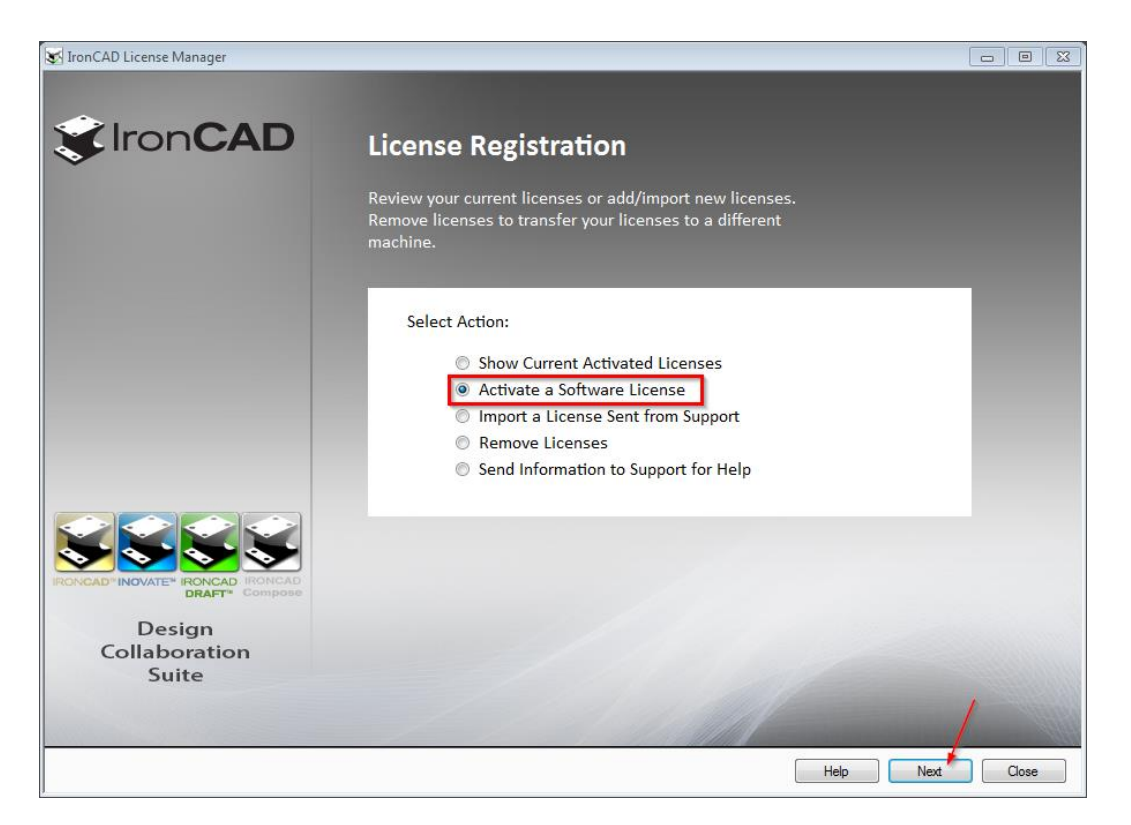

 W poniższym oknie dialogowym należy wpisać bądź skopiować Serial Number oraz Codeword. Dane znajdują się w pliku, wysłanym przy sprzedaży programu. Zaznaczoną opcję Internet należy pozostawić bez zmian.

| IronCAD Product Activation                                                                                                    | ×     |  |  |  |
|----------------------------------------------------------------------------------------------------|-------|--|--|--|
| Welcome to the IronCAD Product Activation<br>Please input the details below provided to you from your License Certificate to activate your<br>commercial product license(s). Activation can be performed over the internet or can be<br>submitted via email/fax by selecting the options listed under the Activation Method section<br>below. Please contact support@ironcad.com if you have any questions or issues with the<br>activation process. |       |  |  |  |
| Serial Number:       -       Activation Method         Codeword:       Image: Comments:       Image: Comments:       Image: Comments:         Lock ID:       4870dc8c-6f19-4b5a-b258-8bad3c8ce60e       Email                                                                                                    |       |  |  |  |
| Email:<br>< Wstecz Dalej > Anulų                                                                                                    | <br>i |  |  |  |

5. W kolejnym kroku również **Dalej**.

| to currect. Click "                                  | Next" to continue the Activati | on. |       |
|------------------------------------------------------|--------------------------------|-----|-------|
| Serial Number:<br>Codeword:<br>Comments:<br>Lock Id: |                                |     |       |
| Activation:                                          | Internet Online Activation     |     |       |
|                                                      |                                |     | Print |

6. Pojawi się komunikat o sukcesie importu. Należy kliknąć **Zakończ**.

| IronCAD Product Activation                       | × |
|--------------------------------------------------|---|
| Your license(s) has been successfully installed. |   |
|                                                  |   |
|                                                  |   |
|                                                  |   |
|                                                  |   |
|                                                  |   |
|                                                  |   |
| ,                                                | _ |
| < <u>W</u> stecz Zakończ                         |   |

7. Licencja powinna stać się aktywna i pojawić się na liście licencji. Należy zakończyć import klikając *Close*.

| 🖳 Activated     | Licenses                                      |              |            |  |  |
|-----------------|-----------------------------------------------|--------------|------------|--|--|
| Lock ID:        | Lock ID: 4870dc8c-6f19-4b5a-b258-8bad3c8ce60e |              |            |  |  |
| License Records |                                               |              |            |  |  |
| No              | License ID                                    | License Name | Exp Date   |  |  |
| 1               | 3408                                          | IRONCAD 2016 | 2016-07-19 |  |  |
|                 |                                               |              |            |  |  |

### 3. Jak eksportować licencję ?

W celu eksportu licencji na komputerze, na którym jest obecnie aktywna, należy postępować według poniższej instrukcji:

- 1. Upewnić się, że mamy dostęp do połączenia internetowego
- Uruchomić menadżer zarządzania licencją:
   Start -> Wszystkie programy -> IRONCAD -> 201x -> License Management Tool
- 3. Zaznaczyć opcję *Remove Licenses*, a następnie kliknąć *Next*.

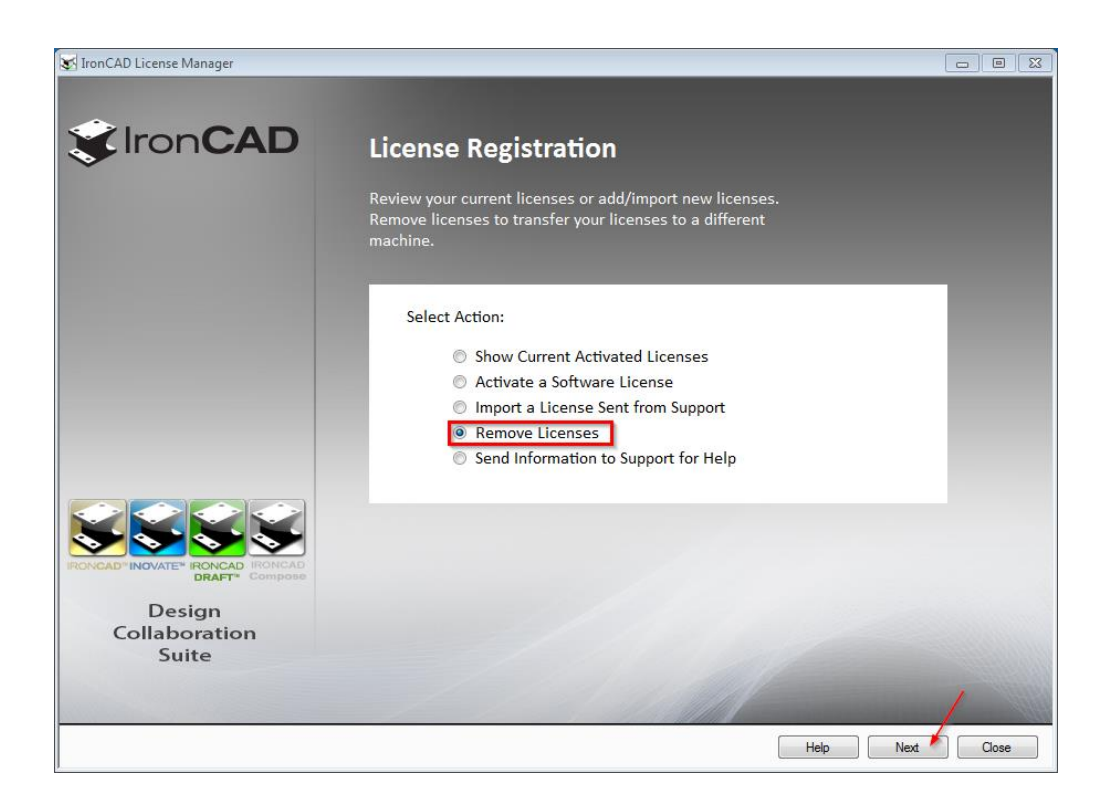

4. W oknie dialogowym kliknąć *Tak*.

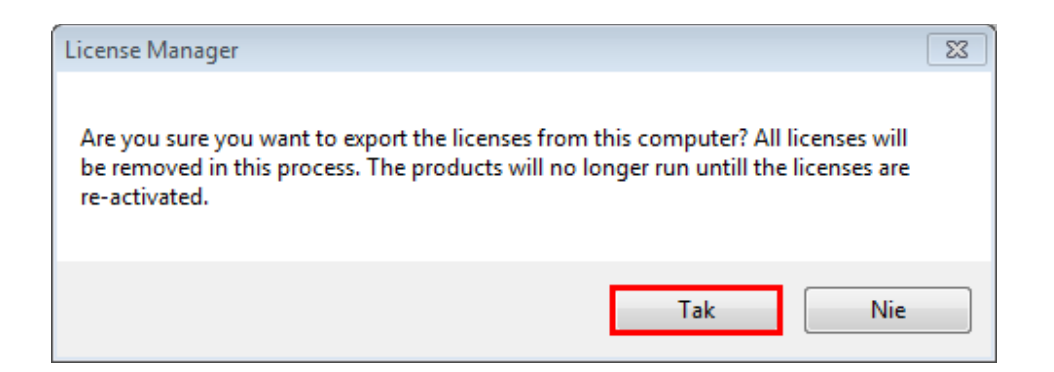

5. Następnie należy wprowadzić nazwę pliku i kliknąć *Zapisz*.

| Save Export File                                                                                                    |                                                  |                   | 8               |  |
|----------------------------------------------------------------------------------------------------|--------------------------------------------------|-------------------|-----------------|--|
| Bibliotek                                                                                                    | ii ▶ Dokumenty ▶                                 | ✓ Przeszukaj: Dol | kumenty 🔎       |  |
| Organizuj 👻 Nowy fo                                                                                                    | lder                                             |                   | !≕ ▼ 🕡          |  |
| ☆ Ulubione Statnie miejsca                                                                                                    | Biblioteka Dokumenty<br>Zawiera: Lokalizacji — 2 | Rozmieść wed      | ług: Folder 🔻   |  |
| Dobrane                                                                                                    | Nazwa                                            | Data modyfikacji  | Тур             |  |
|                                                                                                    | 📔 Bluetooth Exchange Folder                      | 2016-05-12 16:06  | Folder plików   |  |
|                                                                                                    | 퉬 Camtasia Studio                                | 2016-07-11 10:40  | Folder plików 🗉 |  |
| 🚍 Biblioteki                                                                                                    | 🐌 HunSpell                                       | 2016-06-21 11:21  | Folder plików   |  |
|                                                                                                    | 🐌 IRONCAD 2016                                   | 2016-05-12 23:33  | Folder plików   |  |
| Muzyka                                                                                                    | 퉬 Niestandardowe szablony pakietu Office         | 2016-07-13 11:15  | Folder plików   |  |
| Solution Distance of the second second secon | ↓ VF                                             | 2016-05-27 13:30  | Folder plików 🔻 |  |
| Nazwa pliku: ExportedLicense.txt  Zapisz jako typ: Text File (*.txt)                                                                                                    |                                                  |                   |                 |  |
|                                                                                                    |                                                  |                   |                 |  |

6. W kolejnym etapie należy zaznaczyć **Tak** (niezbędne jest połączenie z Internetem).

| License Manager                                                                                                    | 8 |
|----------------------------------------------------------------------------------------------------|---|
| Do you want to send the export code to IRONCAD via Internet for automatic processing? This may take as long as 30 seconds. |   |
| Tak Nie                                                                                                    |   |

7. W oknie dialogowym zaznaczamy **OK** - licencja została wyeksportowana pomyślnie.

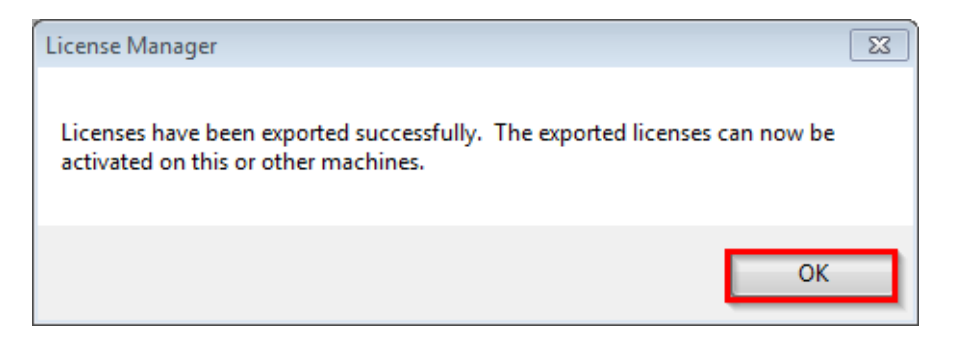